### Běž na scratch.mit.edu, klikni na Připojit se ke Scratchi.

|             | SCRATCH          | Tvořit    | Prozkoumat      | Nápady    | O aplikaci   | Q Hledá      | ní                 | Připoj | jit se ke Scratchi | Přihlášení |
|-------------|------------------|-----------|-----------------|-----------|--------------|--------------|--------------------|--------|--------------------|------------|
| *           | Scratch je n     | největším | ı společenstvír | n program | ování zdarma | pro dĕti. Ro | ozdíl dělá tvá poc | dpora. | Sponzorovat        |            |
|             |                  |           |                 |           |              |              |                    |        |                    |            |
| a ar<br>Jób | nimace<br>o svět | 2         |                 |           |              |              |                    |        |                    |            |
| ien         | U SVEL           | a         |                 |           |              |              |                    |        |                    | .5         |
|             |                  |           |                 |           |              |              |                    |        |                    |            |
|             |                  |           |                 | O Sc      | ratchi Pr    | o rodiče     | Pro učitele        |        |                    |            |
|             |                  |           |                 |           |              |              |                    |        |                    |            |

Vyplň uživatelské jméno a heslo. Heslo jiné než používáš kamkoliv jinam, ale takové, co si zapamatuješ! Někam si ho kdyžtak napiš...

| Připojit se ke Scratchi                                     |                               |
|-------------------------------------------------------------|-------------------------------|
| Tvoř projekty, sdílej nápady, získej přátele. Je to zdarma! |                               |
| Vytvořit jméno uživatele                                    |                               |
| Jméno uživatele                                             | Nepoužívej své skutečné jméno |
| Vytvořit heslo                                              |                               |
| Heslo                                                       |                               |
| Napiš heslo ještě jednou                                    |                               |
| Zobrazit heslo                                              |                               |
|                                                             |                               |
| Další                                                       |                               |

### Vyber Czech Republic

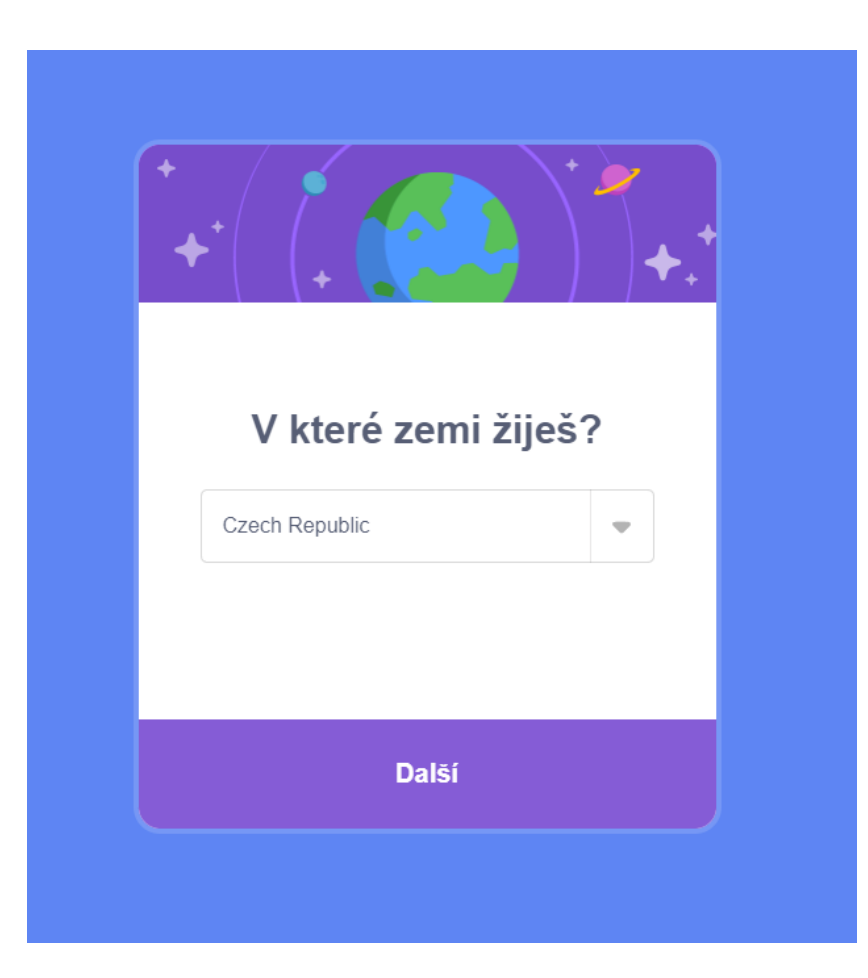

### Vyber věk vyšší než 13 let

| Kdy ses narodil/a?                                |
|---------------------------------------------------|
| srpen  2010  Ponecháme tuto informaci v soukromí. |
| Další                                             |
|                                                   |

### Vyber pohlaví

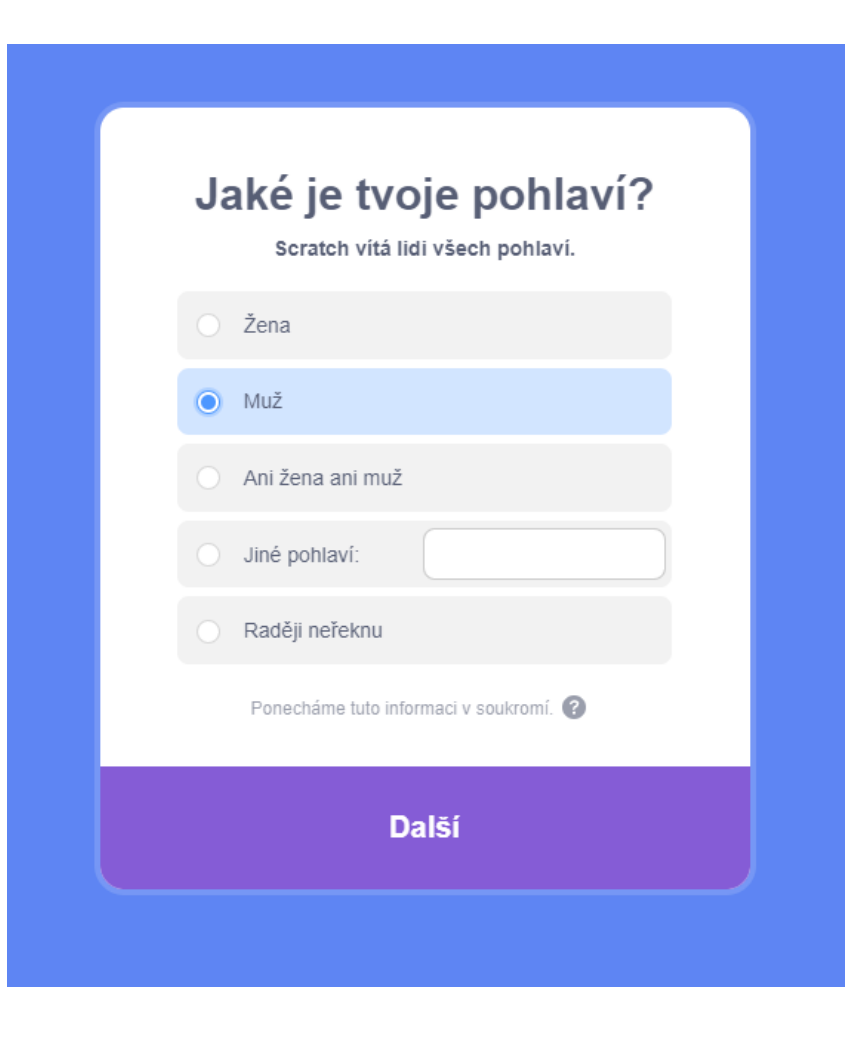

## Vyplň svůj školní e-mail – <u>jmeno.prijmeni@zskunratice.cz</u> a klikni na Vytvořit můj účet.

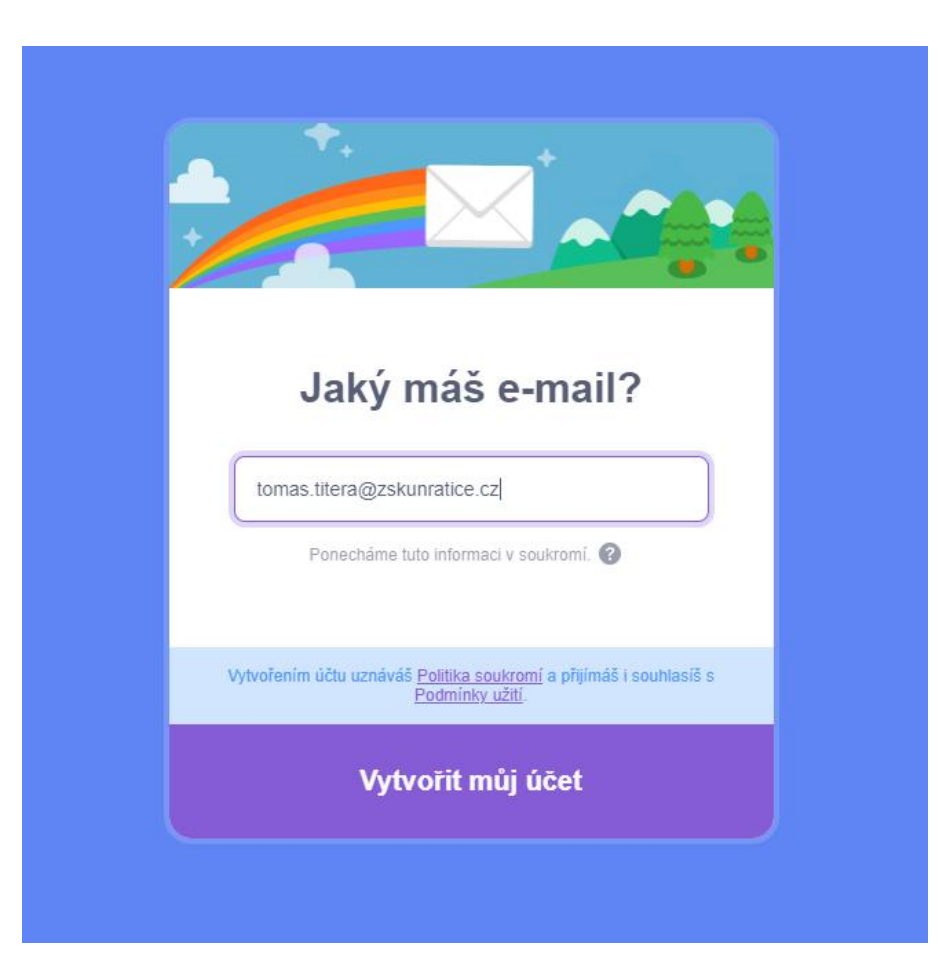

### Běž na <u>www.zskunratice.cz</u>, nahoře klikni na Odkazy a E-mail.

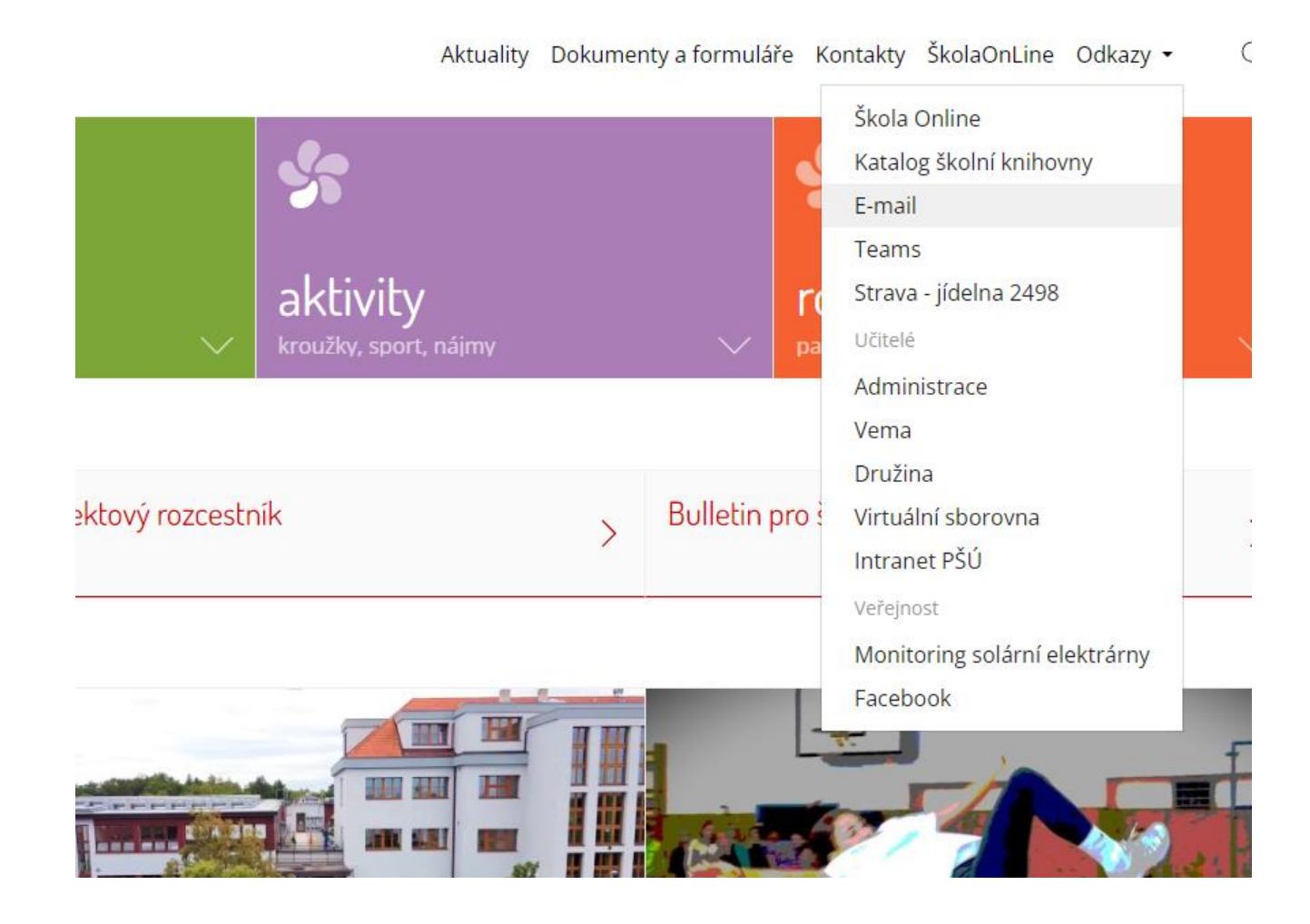

# Přihlas se uživatelským jménem na mail a heslem.

| Microsoft                                    |       |
|----------------------------------------------|-------|
| <b>Přihlásit se</b><br>lokračovat do Outlook |       |
| omas.titera@zskunratice.cz                   |       |
| Nemáte účet? Vytvořte si ho!                 |       |
| vezdařil se přístup k účtu?                  |       |
|                                              | Další |
| Q. Možnosti přihláčení                       |       |

## Najdi tento e-mail a klikni na Potvrdit můj účet. Pokud to nejde, klikni na odkaz nebo ho zkopíruj a vlož do adresního řádku.

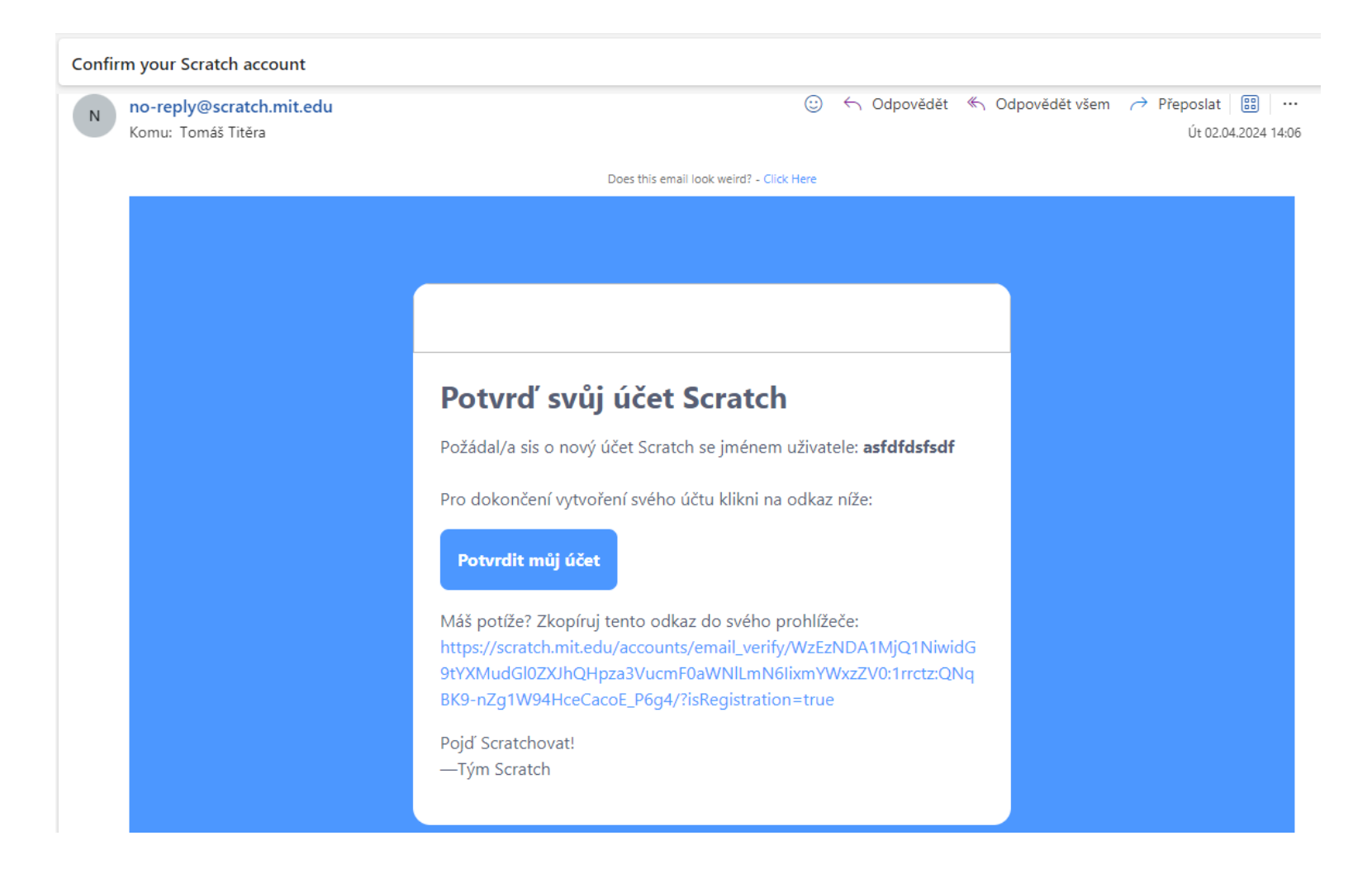

#### Až se ti zobrazí tato stránka, máš hotovo.

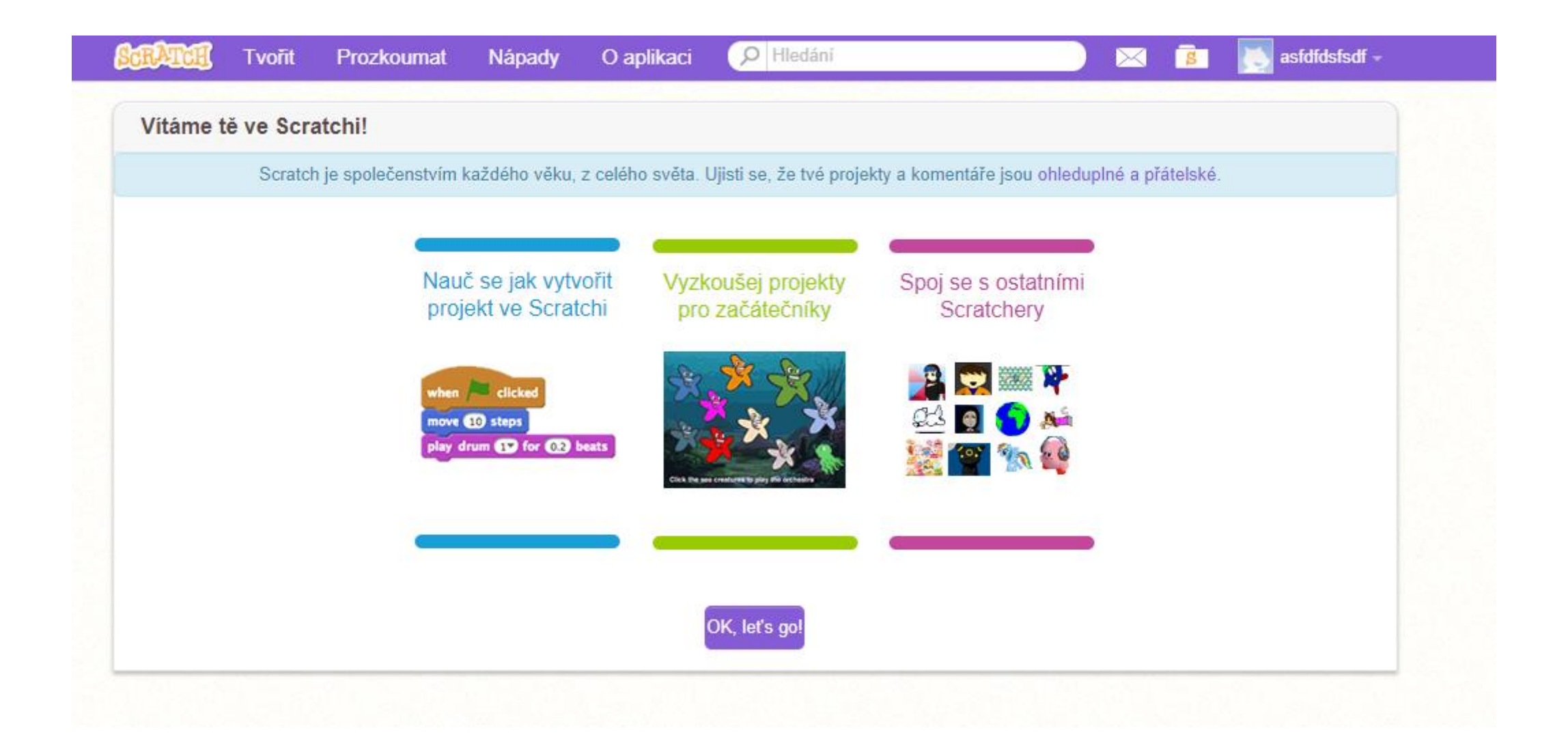